1

事前確認画面で 「確認」を押して査定スタート。

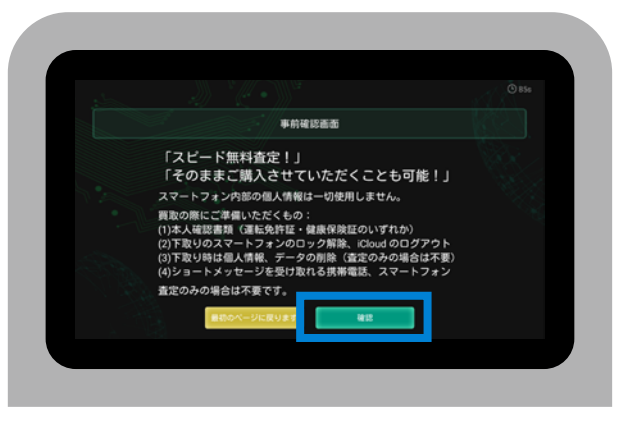

### 2

Android端末を査定機に接続し、 Android端末の設定から USBデバッグを「オン」に してください。

設定 ▶ 開発者向けオプション ▶ USBデバッグ

※設定方法はメーカーにより異なります。

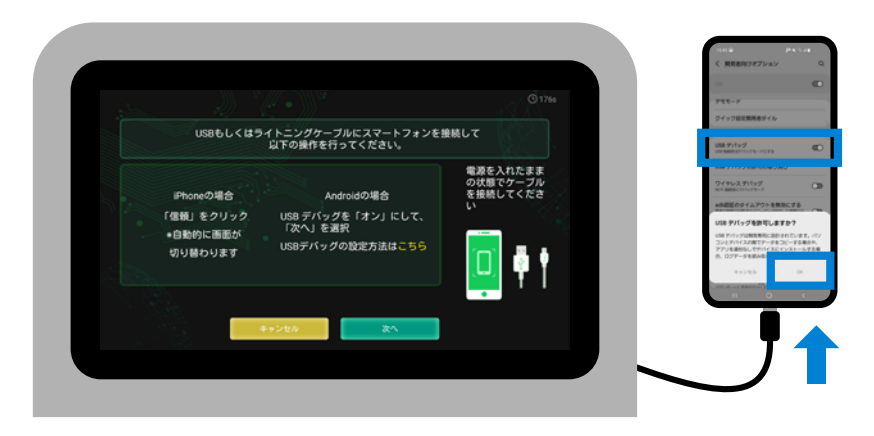

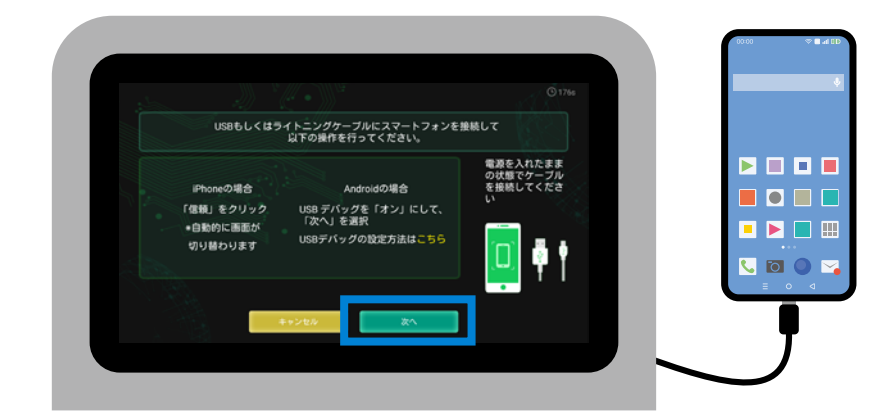

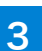

査定機画面の 「次へ」を押してください。

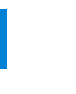

4

接続したまま しばらくお待ちください。

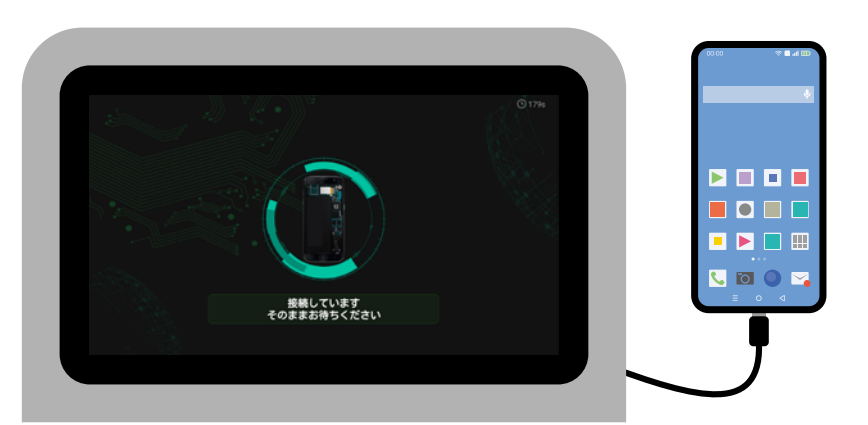

# 操作手順【Androidの場合】

5

画面が切り替わったら Android端末に繋いだケーブルを 抜いてください。

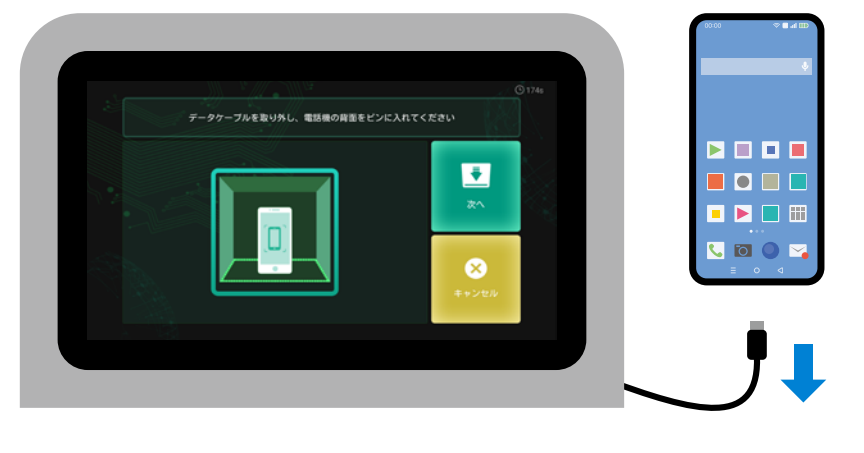

6

Android端末のWi-Fi設定から 査定機に表示されているSSID を選択してください。

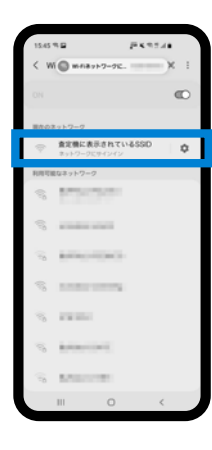

7

8

自動的にホームページが開きます。 ※開かない場合はブラウザで「e.cn」へアクセス

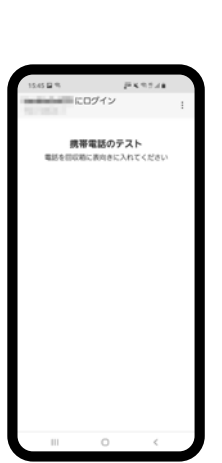

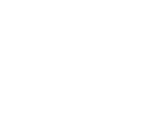

画面を上にして査定機の中に置き、 扉を閉めて「次へ」を押してください。

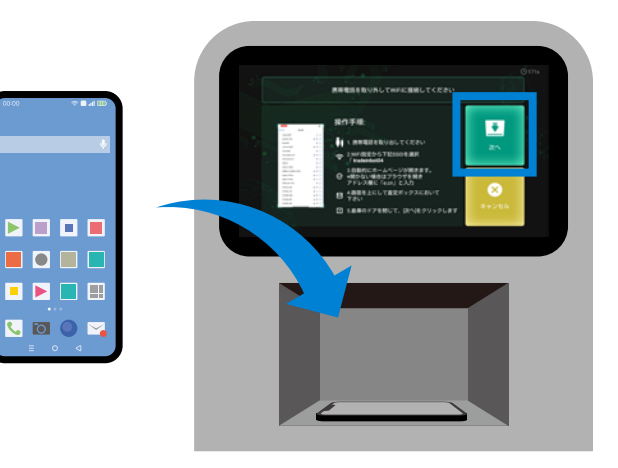

## 操作手順【Androidの場合】

9

#### そのまましばらくお待ちください。

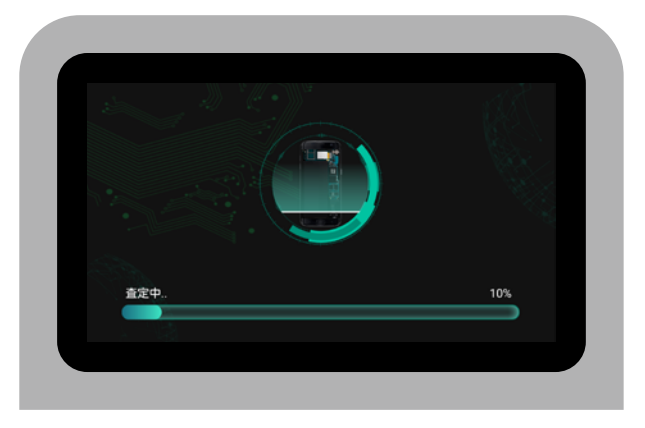

## 10

Android端末の状態や機能に問題が ある場合はチェックし、「確認」を 押してください。

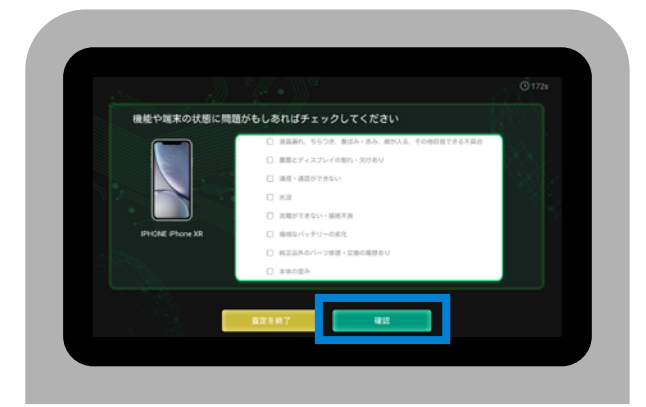

## 11

査定終了です。 そのまま買取へ進む場合は 「買取手続きへ進む」を、 買取しない場合は「査定終了」を 押してください。

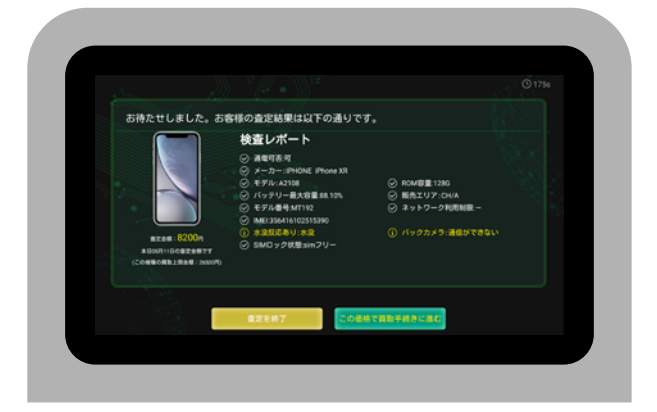

### 買取手続き

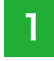

注意事項を確認し、 「確認」を押してください。

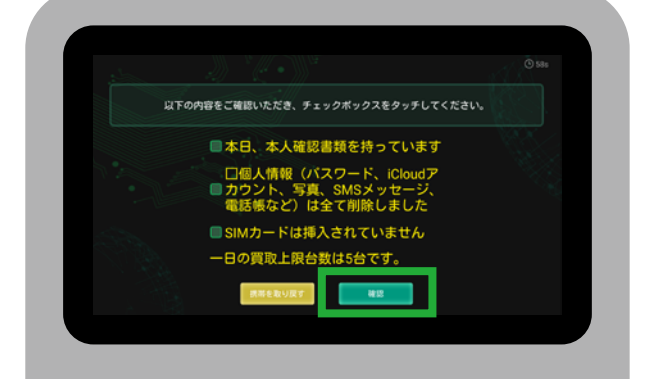

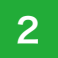

注意事項を確認し、 係員を読んでください。

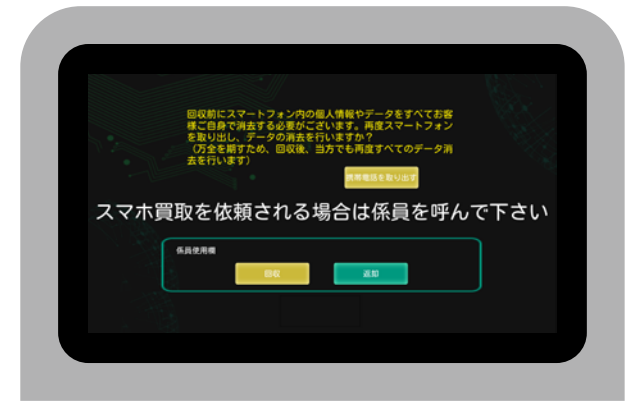